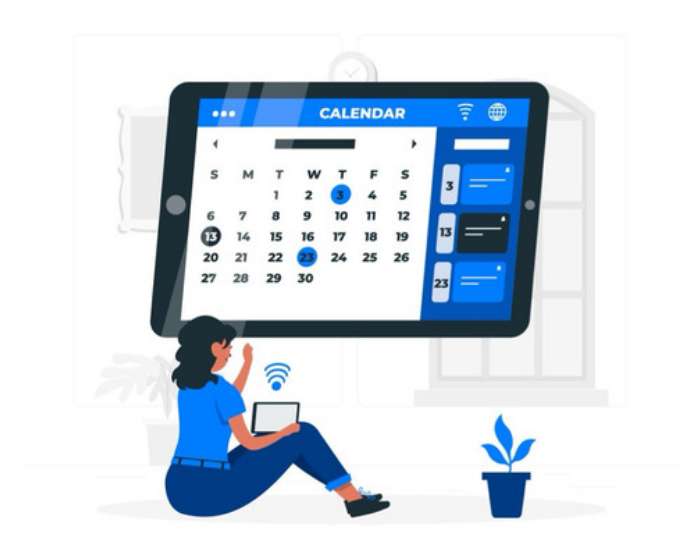

# Sync Gmail Calendar to Claromentis

## **Overview**

It is possible to display public Google Calendar(s) in the Intranet by generating an iCal URL and tying this address to an Intranet calendar.

Starting from Claromentis v8.13.13 internet Calendars will be synced with Claromentis every 12 hours (twice a day) in the previous versions this will only happen once - at import.

## How to

## 1. Log in to Google Calendar.

2. Under My Calendars on the left-hand menu, locate the calendar account and click to expand its options, selectSettings and Sharing.

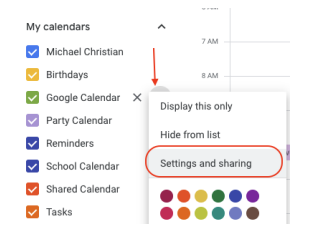

3. Only public calendars can be displayed using a link.

#### - For personal calendars:

Under 'Access permission for events' select 'Make available to public' but update the dropdown to 'See only free/busy'.

This protects your privacy as this will publically display when your calendar is booked and when it is free, but no other information about the events.

| Make available to public       | See only free/busy (hide details) 👻 |
|--------------------------------|-------------------------------------|
| Make available for Claromentis | See all event details 👻             |
| Get shareable link             |                                     |

#### - For any non-personal calendars

Such as those for public events, it is ok to expose all of the event details.

Choose the appropriate setting for your calendar type.

4. Under 'Integrate calendar', copy the 'Public address in iCal format'.

| Integrate calendar                                                                                             |
|----------------------------------------------------------------------------------------------------|
| Calendar ID<br>claromentis.com_r8n8gr82ods6sko1a47a1asmi8@group.calendar.google.com                            |
| Public URL to this calendar<br>https://calendar.google.com/calendar/embed?                                     |
| Use this URL to access this calendar from a web browser.                                                       |
| Embed code<br><iframe src="https://calendar.google.com/calendar,</td>                                          |
| Use this code to embed this calendar in a web page.<br>You can customize the code or embed multiple calendars. |
| Customize                                                                                                    |
| Public address in iCal format<br>https://calendar.google.com/calendar/ical/                                    |
| Use this address to access this calendar from other applications.                                              |

5. In the Intranet create a new calendar to host the link and show its events.

| clo  | arom            | entis      |                   |                         |                             |          |             |                |    |  |  | 0 |
|------|-----------------|------------|-------------------|-------------------------|-----------------------------|----------|-------------|----------------|----|--|--|---|
| Home | Company 🗸       | Department | ✓ Dashboards ✓    | E-Form Examples 🛩       | Learning                    | Projects | Book a Demo |                |    |  |  |   |
| •    | Admin           | ,          | Admin > Calendar  |                         |                             |          |             |                |    |  |  |   |
| 10   | Calendars       |            | Group calen       | dars                    |                             |          | Syst        | em calenda     | rs |  |  |   |
| 2    | Personal calend | ars        | + Add new cal     | endar 🔶                 |                             |          | □ s         | ielect all     |    |  |  | _ |
| B    | Configuration   |            | 🔝 Social          |                         |                             |          |             |                |    |  |  |   |
|      |                 |            |                   |                         |                             |          |             | 📰 Team holiday | \$ |  |  |   |
|      |                 |            | Marketing         |                         |                             |          |             | Events         |    |  |  |   |
|      |                 |            | E Sales           |                         |                             |          | Upda        | ate            |    |  |  |   |
|      |                 |            | 📰 Super Demo      | Refreshes               |                             |          |             |                |    |  |  |   |
|      |                 |            | Contact confi     | mations                 |                             |          |             |                |    |  |  |   |
|      |                 | (          | Allow sending cor | firmation URL by email. | to external<br>he internet. | invitees |             |                |    |  |  |   |

- 6. Add a name and description and check the box for 'Internet Calendar'.
- 7. Paste the iCal URL into the 'Calendar URL' field and enter appropriate user permissions for the calendar.

| Admin                                     | Admin > Calendar > | Edit calendar                                                                                                    |
|-------------------------------------------|--------------------|----------------------------------------------------------------------------------------------------|
| Calendars                                 | Name               | Personal Google Calendar                                                                                                    |
| වූ Personal calendars<br>ළු Configuration | Calendar colours   |                                                                                                    |
|                                           | Description        | My google calendar events                                                                                                    |
|                                           |                    | Z Internet Calendar                                                                                                    |
|                                           | Calendar URL       |                                                                                                    |
|                                           | Permissions        | Start typing to add Browse   User: Claroments: Administrator   Vew   > Add / edits com events   > Add / edits com events   > Wew effective generations |

8. Monitor the calendar on the front end and check that the events start pulling through.

In 8.13.13+ the Intranet will check and update Internet Calendars every 12 hours (twice a day)

## **Embedding Google Calendar in Pages**

Alternatively, it is also possible to embed a Google Calendar on an intranet Page, which does not require it to be public.

## 1. Log in to Google Calendar.

2. Under My Calendars on the left-hand menu, locate your calendar account and click to expand its option, selectSettings and Sharing.

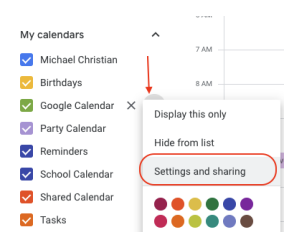

## 3. Under Integrate calendar section, copy the Public URL to this calendar

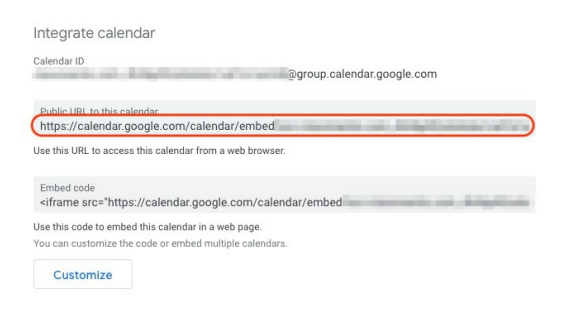

#### 4. Edit the page and select the embed component.

Choose the 'site' type and paste the public URL into the web address field.

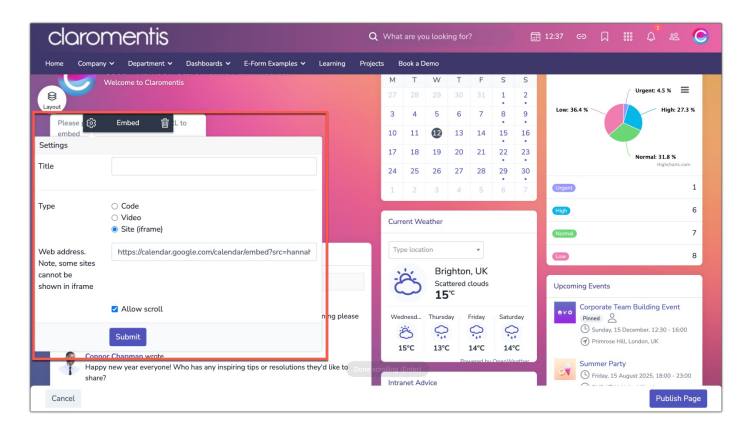

5. Click submit in the component and check in the page, the calendar should now pull through to and display in the embed component.

| claro                | mer                | ntis                   |            |                     |          |             |       |          |            | ing for | 7      |    |     | 1237 eə 🛛 🏭 Ç                          | 8              |
|----------------------|--------------------|------------------------|------------|---------------------|----------|-------------|-------|----------|------------|---------|--------|----|-----|----------------------------------------|----------------|
| ome Compar           | vy ❤ Depa          | rtment ❤ Da            | shboards 🛩 | E-Form Examples     | • Learn  | ning Projec | ts E  | icok a C | hemo       |         |        |    |     |                                        |                |
|                      | C1 46              |                        |            |                     |          |             | •     |          | Ju         | ine 20  | 24     |    | >   | Dashboard                              |                |
|                      | Welcome to         | Claromentis            | omenus A   | unninstrator        |          |             | м     | т        | W          | т       | F      | s  | s   |                                        |                |
|                      |                    |                        |            |                     |          |             | 27    |          |            |         |        | 1  | 2   | Urgant                                 | 458 E          |
| lannah Door          |                    |                        |            |                     |          | -           | 3     | 4        | 5          | 6       | 7      | 8  | 9   | Low: 36.4 %                            | High: 27.3 1   |
| loday < 🕨            | June 2024 👻        |                        |            | OPrint We           | ek Month | Agenda 💌    | 10    |          |            | 12      | 14     | 10 | 16  |                                        |                |
| Sun                  | Mon                | Tue                    | Wed        | Thu F               | 4        | Sat         | L V   | **       | w          | **      | 14     |    |     |                                        |                |
| 26                   | 27                 | 28<br>Tottem Customer  | 29         | 30<br>Mars Customer | 31       | 1 Jun       | 17    | 18       | 19         | 20      | 21     | 22 | 23  |                                        |                |
| 2                    | 3                  | 4                      | 5          | 8                   | 7        |             | н.    |          |            |         |        |    |     | Norma                                  | Highcharts.com |
|                      |                    | 3:36pm Customer        | 3          | 38pre Customer      |          |             | 24    | 25       | 26         | 27      | 28     | 29 | 30  |                                        |                |
| 9                    | 10                 | 11                     | 12         | 13                  | 14       | 15          | H.    |          |            |         |        |    |     | (1111)                                 |                |
|                      |                    | 3:36pm Customer        | 3          | Mpre Customer       |          |             | ЦР. – |          |            |         |        |    | 1   |                                        |                |
| 16                   | 17                 | 18<br>Initian Customer | 19         | 20<br>Mars Customer | 21       |             |       |          |            |         |        |    |     |                                        |                |
| 23                   | 24                 | 25                     | 28         | 27                  | 28       | 29          | L.    | + 1A5    | ather      |         |        |    | - 1 |                                        |                |
|                      |                    | 3:36pm Customer        | 3          | 38pre Customer      |          |             |       |          | a ci Pal   |         |        |    |     | (TTTTTTTTTTTTTTTTTTTTTTTTTTTTTTTTTTTTT |                |
| 30                   | 1.34               | 2                      | 3          | 4                   | 5        | 6           |       |          |            |         |        |    |     |                                        |                |
|                      |                    | 3.30pm Customer        | 3          | alges Customer      |          |             | Ту    | se locat | ion        |         | ÷      |    |     | -                                      |                |
| Events shown in time | a zone: United Kin | gdom Time              |            |                     | Geor     | e Calendar  |       |          | -          |         |        |    |     |                                        |                |
|                      |                    |                        |            |                     |          | _           | 1.3   | 5        | Bri        | ghtor   | ı, UK  |    |     |                                        |                |
| Discussion           |                    |                        |            |                     |          |             | 2     | Ĵ        | Sca<br>1 E | ttered  | clouds |    |     | Upcoming Events                        |                |
|                      |                    |                        |            |                     |          |             |       | -        | 13         | -       |        |    |     |                                        |                |

## Do I have to make my calendar public if I use the embed method?

No, you don't have to make your personal calendar public but you have to make sure users who need to see your calendar events, have permission to the actual events in Google Calendar.

In most cases, they have to be authenticated with Google when viewing embedded calendars in Claromentis.

Here is an example of what user will see getting when they don't have permission to view one of the events:

| nts from one or me | ore calendars could ne | @grou<br>of he shown here beca | up.calendar.googl    | e.com<br>the permission to | view them. |             |
|--------------------|------------------------|--------------------------------|----------------------|----------------------------|------------|-------------|
| y 🔹 🕞 Janua        | ary 2022 👻             |                                | auto you do not nare | the permission to          | Print Week | Month Agend |
| Sun                | Mon                    | Tue                            | Wed                  | Thu                        | Fri        | Sat         |
| 26                 | 27                     | 28                             | 29                   | 30                         | 31         | L           |
|                    |                        |                                |                      |                            |            |             |

Created on 12 June 2024 by Hannah Door. Last modified on 14 June 2024 Tags: calendar, gmail, sync, event